# ANÁHUAC CANCÚN

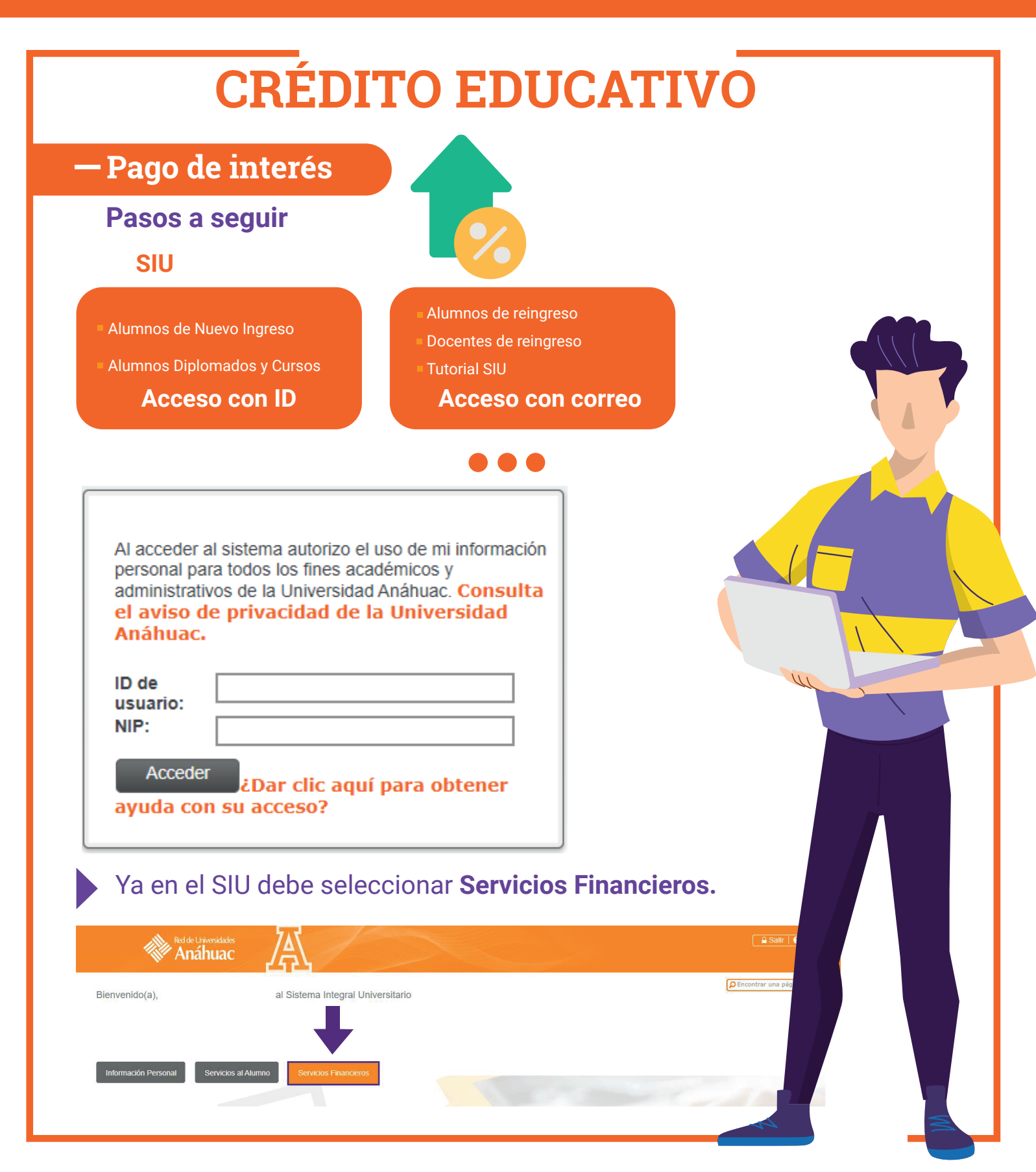

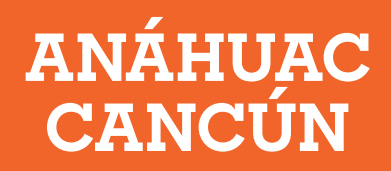

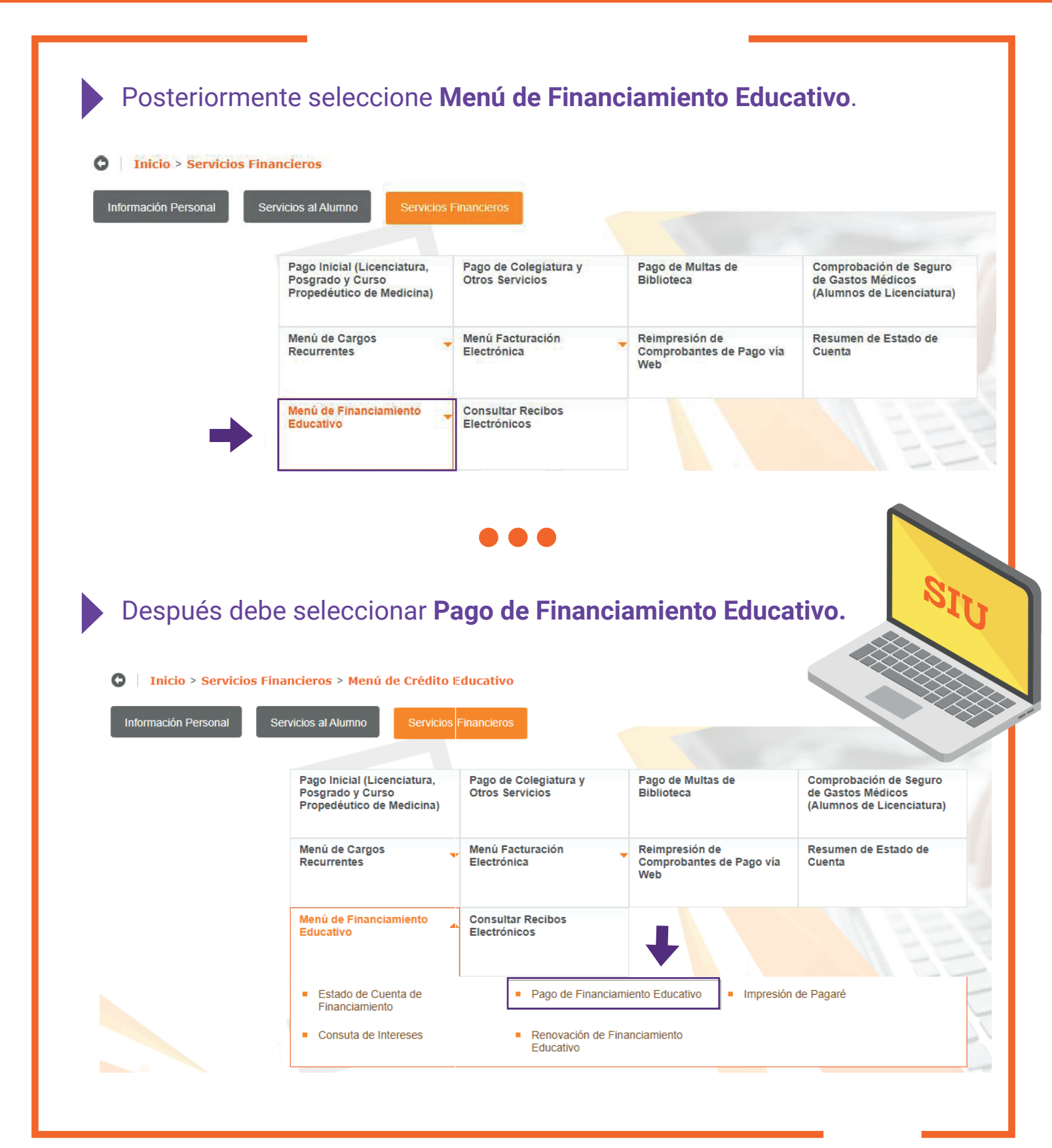

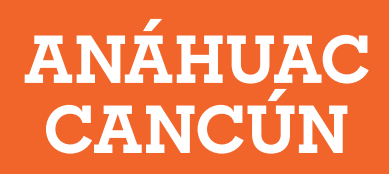

CRÉDITO EDUCATIVO UNIVERSIDAD ANÁHUAC CANCÚN
C | Inicio > Servicios Financieros > Menú de Crédito Educativo > Pago de Financiamiento Educativo

| Seleccionar bara                                                                                                    | Adeudos hasta plan 201                                                                                                    | 010 Adeudos posteriores a plan                                                                                                    | 1 201010                                                                                                    |
|----------------------------------------------------------------------------------------------------|----------------------------------------------------------------------------------------------------|----------------------------------------------------------------------------------------------------|----------------------------------------------------------------------------------------------------|
| pagar el interés                                                                                                    | Capital         \$ 0.00           Intéres         \$ 0.00                                                                    | \$ \$ 0.00                                                                                                    |                                                                                                    |
|                                                                                                    | Deseo realizar pago a Interés. * El                                                                                          | pago se aplica solo al adeudo de interés corres                                                                                                    | spondiente a                                                                                                    |
|                                                                                                    | periodos del 201010 en adelante<br>O Deseo realizar pago a Adeudos del                                                       | Crédito.                                                                                                    |                                                                                                    |
|                                                                                                    | Monto a Pagar: \$                                                                                                    | · 00                                                                                                    | Seleccionar <b>método</b>                                                                                                 |
|                                                                                                    | Simulaci<br>Generar Ficha de De                                                                                              | <mark>ón de la Aplicación del Pago.</mark><br>pósito Pago con Tarjeta de Créd                                                                             | de pago                                                                                                    |
|                                                                                                    |                                                                                                    |                                                                                                    |                                                                                                    |
| Métodos de pac                                                                                                    | 10                                                                                                    |                                                                                                    |                                                                                                    |
|                                                                                                    |                                                                                                    |                                                                                                    |                                                                                                    |
| Pago con Tarjeta de Créo                                                                                                    | dito                                                                                                    |                                                                                                    |                                                                                                    |
|                                                                                                    | adas modiando la s                                                                                                    | oguridad 2D Soouro d                                                                                                    | o Santandor                                                                                                    |
| LUS pagos son proces                                                                                                    |                                                                                                    | egunuau SD-Secure u                                                                                                    | e Santanuei.                                                                                                    |
| Por lo tanto es indisn                                                                                                    | ensable tener a la m                                                                                                    | ano su dispositivo do                                                                                                    | nde le llegará un mensaie con el                                                                                          |
| número de autorizaci                                                                                                    | ón o a través de su o                                                                                                    | orreo electrónico, sea                                                                                                    | uín tenga configurada su tarieta                                                                                          |
| con la que está pagar                                                                                                    | ndo.                                                                                                    |                                                                                                    |                                                                                                    |
| deo core bega:                                                                                                    |                                                                                                    |                                                                                                    |                                                                                                    |
| El número de autoriza                                                                                                    | ación le llegará al titu                                                                                                    | lar de la tarjeta.                                                                                                    |                                                                                                    |
|                                                                                                    | 0                                                                                                    | · · · · · · · · · · · · · · · · · · ·                                                                                                    |                                                                                                    |
|                                                                                                    |                                                                                                    |                                                                                                    |                                                                                                    |
|                                                                                                    |                                                                                                    |                                                                                                    |                                                                                                    |
| Generar Ficha de Depósi                                                                                                    | to                                                                                                    |                                                                                                    |                                                                                                    |
| Generar Ficha de Depósi                                                                                                    | to                                                                                                    | cionados en la ficha                                                                                                    |                                                                                                    |
| Generar Ficha de Depósi<br>Podrá realizar su paga                                                                                                    | to<br>o en los bancos men                                                                                                    | cionados en la ficha.                                                                                                    |                                                                                                    |
| Generar Ficha de Depósi<br>Podrá realizar su page                                                                                                    | to<br>o en los bancos men                                                                                                    | cionados en la ficha.                                                                                                    |                                                                                                    |
| Generar Ficha de Depósi<br>Podrá realizar su pago                                                                                                    | to<br>o en los bancos men                                                                                                    | cionados en la ficha.                                                                                                    |                                                                                                    |
| Generar Ficha de Depósi<br>Podrá realizar su pago                                                                                                    | to<br>o en los bancos men<br>MOR MN.<br>Carreters Chetumat Kin 13 Carcon 1                                                   | Cionados en la ficha.                                                                                                    | in , Quirtiana Rizo , Tal. \$9868-81-7750 / 59                                                                            |
| Generar Ficha de Depósi<br>Podrá realizar su pago                                                                                                    | to<br>o en los bancos men<br>MOS MN.<br>Centers Otetanal Kin 13 Carcon 1                                                     | Cionados en la ficha.<br>Universidad Anáhuso de Cancin, S.C.<br>Sen 299 M.Z. Zona B.L.I., SACA 299, C.P. 77665, Cancol<br>R.F.C. UACOBODOTIR.1            | in , Quintaine Riso , Tel. 9986-81-7750 / 59                                                                              |
| Generar Ficha de Depósi<br>Podrá realizar su pago                                                                                                    | to<br>o en los bancos men<br>koos MN.<br>Carreters Chetumar Kin 13 Carcon 1<br>Referencia                                    | Cionados en la ficha.<br>Universidad Anáhuso de Caecon, S.C.<br>Em 209 M2, Zona B.L.T., SACA 209, C.P. 77565, Caeco<br>R.F.C. UACOBOSCIBLI                | n., Oursana Roo , Tel. 9966-81-7750/50                                                                                    |
| Generar Ficha de Depósi<br>Podrá realizar su pago<br>rom de derderto recerción Automatizada de re<br>Cancón<br>Clave<br>Santander                                                                                                    | to<br>o en los bancos men<br>MOS MN.<br>Carreters Oretunal Kin 13 Carcon 1<br>Referencia                                     | Cionados en la ficha.<br>Universidad Anáhuso de Caecor, S.C.<br>Ber 299 M.Z. Zona B.U.Y. ISACA 209, C.P. 77565, Caecor<br>R.F.C. UAC3909018L1             | in , Guirtiana Rico , Tat. 9066-81-7750 / 59                                                                              |
| Generar Ficha de Depósi<br>Podrá realizar su pago<br>Podrá realizar su pago<br>rosk de deposito recerción Automaticada de re<br>Cave<br>Cave<br>Santander<br>Sociobank                                                                                                    | to<br>o en los bancos men<br>koos MN.<br>Carreters Chetumai Kin 13 Carcon 1<br>Referencia                                    | Cionados en la ficha.<br>Universidad Anáhuso de Caecor, S.C.<br>En 209 M2, Zona B.L.T., SACA 209, C.P. 77565, Caeco<br>R.F.C. UACOBOSCIBLI                | nr, Ourmana Roo , Tel. 9986-81-7750/50<br>clabe: 014691655049603959                                                       |
| Generar Ficha de Depósi<br>Podrá realizar su pago<br>rom de derostro recerción Automatizada de re<br>Cancún<br>Clave<br>Banamex<br>Santander<br>Sostiobank<br>Ramón Maza Miguel                                                                                                    | to<br>o en los bancos men<br>AZOS MN.<br>Carretera Otetanal Kin 13 Carcon 1<br>Referencia                                    | Cionados en la ficha.<br>Universidad Anthuac de Caecor, S.C.<br>Ber 299 M.Z. Zona B.U.Y. (BACA 200, C.P. 77565, Caeco<br>R.F.C. UAC3000018L1              | in , Gurtane Roo , Tat. 9966-81-7750 / 59<br>Clabe: 014891655049603959<br>Expediente:<br>Periodo: ;                       |
| Generar Ficha de Depósi<br>Podrá realizar su pago<br>Podrá realizar su pago<br>Podrá realizar su pago<br>Concento recercos Automaticada de re<br>Cave<br>Banamex<br>Santander<br>Sociotani<br>Ramón Maza Miguel                                                                                                    | to<br>o en los bancos men<br>NOS MN.<br>Carreters Obstamai Kis 13 Carces 1<br>Referencia                                     | Cionados en la ficha.<br>Universidad Anáhuso de Carcolr, S.C.<br>Ber 299 M.2, Zona B.L.1., BACA 299 C.P. 77965, Carcol<br>R.F.C. LIACMODOTEL 1            | n, Ournans Roo, Tel. 9966-81-7750/50<br>clabe: 014691655049603059<br>Expediente:<br>Periodo:<br>IMPORTE                   |
| Generar Ficha de Depósi<br>Podrá realizar su paga<br>rosa de derostro recerción automatizada de re<br>Cancún<br>Clave<br>Santander<br>Sotiabank<br>Ramón Maza Maguel<br>BANCO                                                                                                    | to<br>o en los bancos men<br>Mos MN.<br>Carretera Oretunal Kin 13 Carcon 1<br>Referencia                                     | LUNIVERSISTED ANALYSIS CE CARRON, S.C.<br>BER 2999 M.Z. ZONA & LU T., BACK 209, C.P. 777965, Carros<br>R.F.C. UAC3000018L1<br>Importe Total<br>No. CHEQUE | In , Currane Roo , Tal. 9966-81-7750 / 59<br>Cable: 014691655049603959<br>Expedientie:<br>Periodo: :<br>IMPORTE           |
| Generar Ficha de Depósi<br>Podrá realizar su pago<br>Posto de DEPOSITO RECEPCIÓN AUTOMATIZADA DE IN<br>VIVIE<br>Social de DEPOSITO RECEPCIÓN AUTOMATIZADA DE IN<br>VIVIE<br>Social de DEPOSITO RECEPCIÓN AUTOMATIZADA DE IN<br>Clave<br>Social de DEPOSITO RECEPCIÓN AUTOMATIZADA DE IN<br>Social de DEPOSITO RECEPCIÓN AUTOMATIZADA DE IN<br>Social de DEPOSITO RECEPCIÓN AUTOMATIZADA DE IN<br>Social de DEPOSITO RECEPCIÓN AUTOMATIZADA DE IN<br>Social de DEPOSITO RECEPCIÓN AUTOMATIZADA DE IN<br>Social de DEPOSITO RECEPCIÓN AUTOMATIZADA DE IN<br>Social de DEPOSITO RECEPCIÓN AUTOMATIZADA DE IN<br>Social de DEPOSITO RECEPCIÓN AUTOMATIZADA DE IN<br>Social de DEPOSITO RECEPCIÓN AUTOMATIZADA DE IN<br>Social de DEPOSITO RECEPCIÓN AUTOMATIZADA DE IN<br>Social de DEPOSITO RECEPCIÓN AUTOMATIZADA DE IN<br>Social de DEPOSITO RECEPCIÓN AUTOMATIZADA DE IN<br>SOCIAL DE DE DE DE DE DE DE DE DE DE DE DE DE | to<br>o en los bancos men<br>cos MN.<br>Carreters Obstanal Kin 13 Carcon 1<br>Referencia<br>No CUENTA<br>fecha 19-SEP-2021   | Cionados en la ficha.                                                                                                    | r, Ournana Roo , Tel 9966-81-7750 / 90<br>clabe: 014691655049603050<br>Expediente:<br>Periodo ::<br>IMPORTE<br>IMPORTE    |
| Generar Ficha de Depósi<br>Podrá realizar su pago<br>rosa de deposito recerción automaticada de re<br>Cancún<br>Clave<br>Banames<br>Santander<br>Sostiobank<br>Ramón Maza Miguel.<br>BANCO<br>E banco no recibitá el pago después de la<br>ORIGINAL BANCO<br>To superto a flagmento fisual, el periodo de N                                                                                                    | to<br>o en los bancos men<br>koos MN.<br>Carreters Oreturnal Kin 13 Carcon 1<br>Referencia<br>No CUENTA<br>fecha 19-SEP-2021 | Cionados en la ficha.                                                                                                    | In , Oursame Roo , Tat. 9986-81-7750 / 59<br>Cabbe: 0:14891655049603050<br>Expediente:<br>Periodo :<br>IMPORTE<br>IMPORTE |

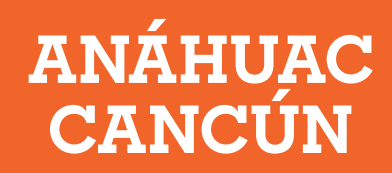

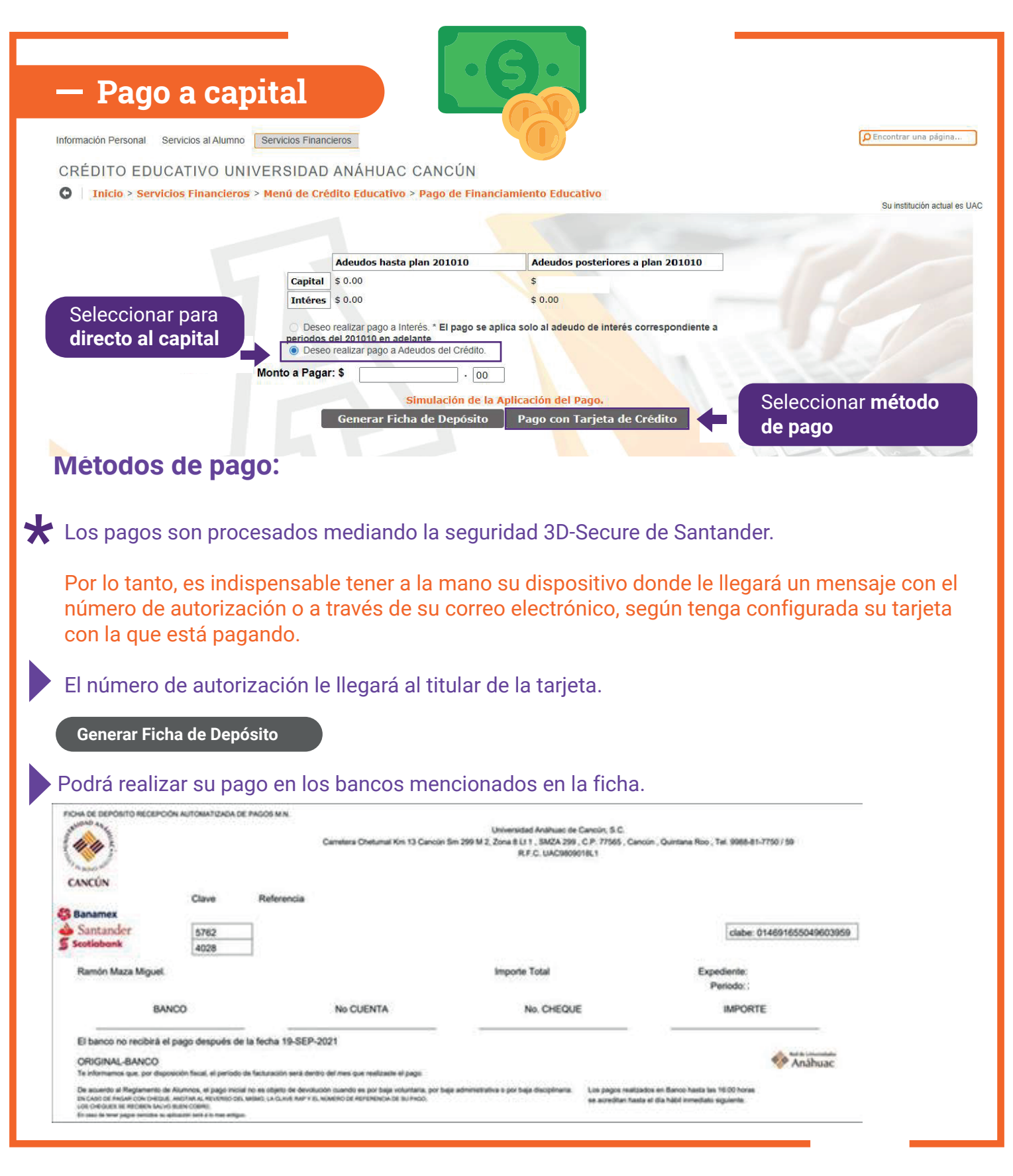